## 東京大学生産技術研究所

# ユーザ登録方法

ユーザ登録①

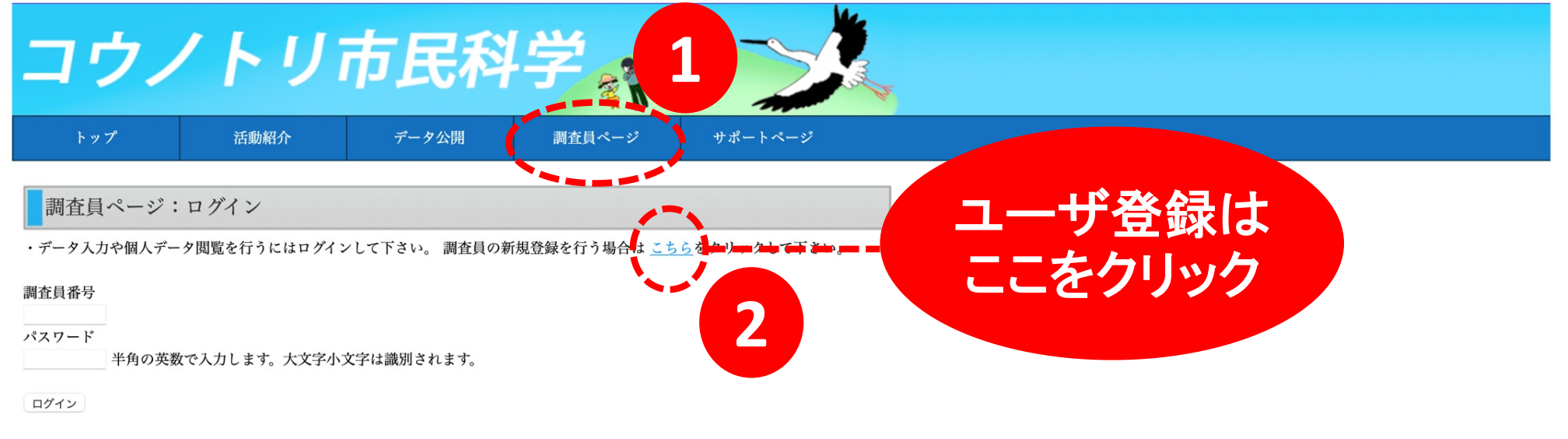

Copyright (C) 2021 日本コウノトリの会・東京大学・中央大学. All Rights Reserved.

コウノトリ市民科学 - 「調査員ページ」- 「調 査票の新規登録はこちら」を選択してください。

ユーザ登録2

コウノトリモニタリング ユーザ登録 ■ご登録方法 1. 下記のフォームに必要項目をご入力のうえ、「登録」ボタンをクリックしてください。 2. ご入力いただいたメールアドレスに確認メールが届きますので、メールの内容に従い処理を行ってください。 ■ご注意 このフォームの入力のみではユーザ登録は完了いたしません。必ず確認メールからユーザ登録完了処理を行ってください メールアドレスが誤っていると確認メールが届きませんので、ご注意ください。 • 確認メールはGmailを使用しております。携帯のメール等をご登録されると確認メールが届かない可能性がございます。 氏名 (必須) E-mail (必須) ニックネーム(必須・公開サイトで表示される名前です。) 1. ユーザ登録画面の各項目を入力してくだ さい。入力後に「登録」をクリックして Url(個人サイトへのリンク掲載を希望される場合はurlをご記入ください。) ください。 ご住所 \$ 年齢 2. ご入力頂いたメールアドレスに確認メー ( ルを送付します。確認メールが届きまし パスワード(必須) 入力後に登録 たら、メールの内容に沿ってユーザ登録 パスワードを再入 をクリック を完了させてください。

# 調査票作成・データ入力方法

データ入力ページを開く①

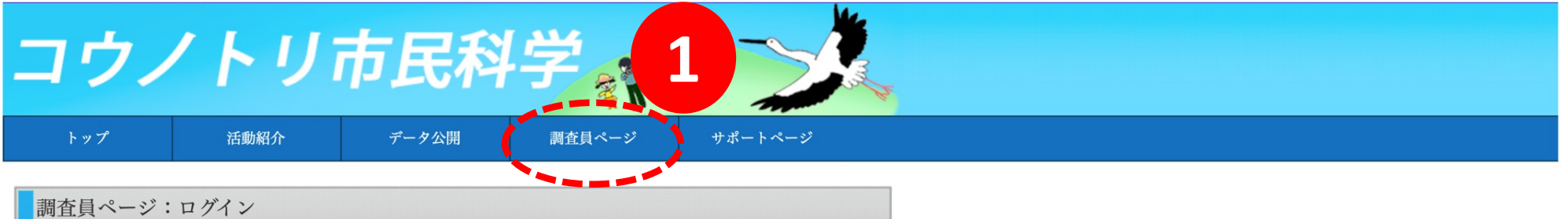

・データ入力や個人データ閲覧を行うにはログインして下さい。調査員の新規登録を行う場合はこちらをクリックして下さい。

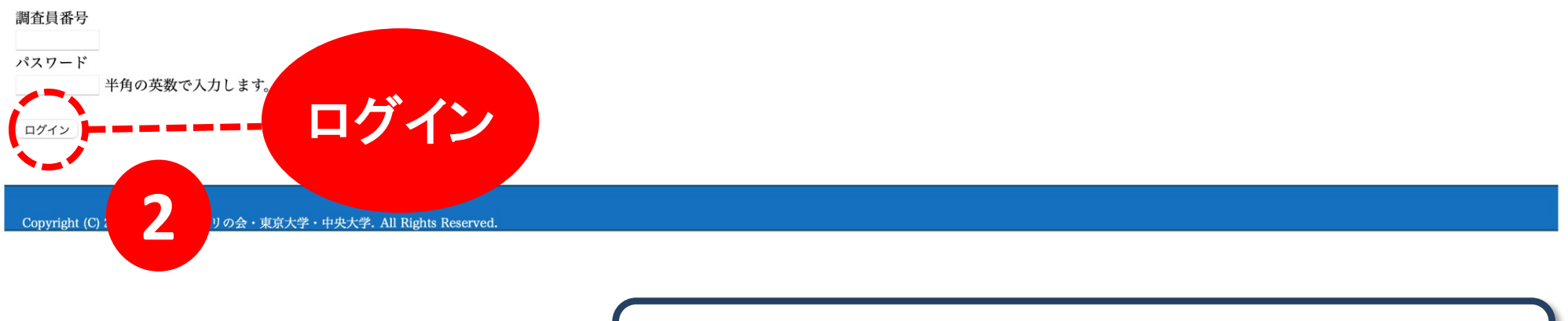

コウノトリ市民科学 - 「調査員ページ」から調 査員番号とパスワードを入力してログインして ください。

データ入力ページを開く②

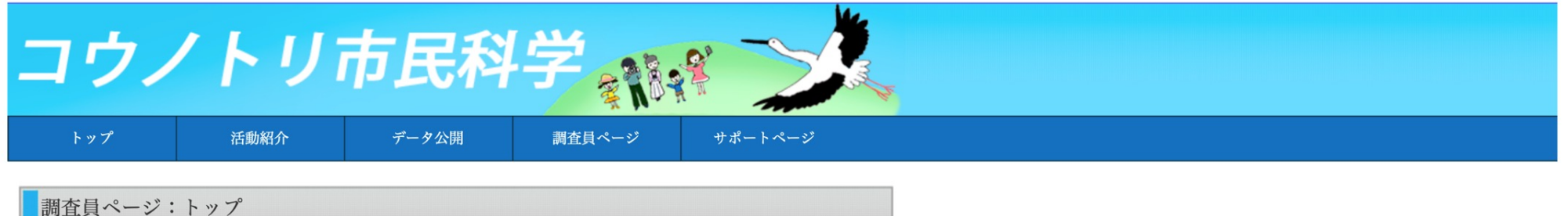

調査員番号 、こんにちは! ログアウトするには右のボタンをクリックします。 ログアウト

#### 「全国一斉調査」のお礼

3月28日の全国一斉調査にご協力いただき、ありがとうございました。 皆さまのご協力で95羽を確認することが出来ました。 目撃情報は、「データ公開」の「<u>全国一斉調査報告(2021年)</u>」からご覧いただけます。 今後も見かけました ら目撃情報をお送りいただきますようお願いいたします。

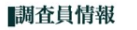

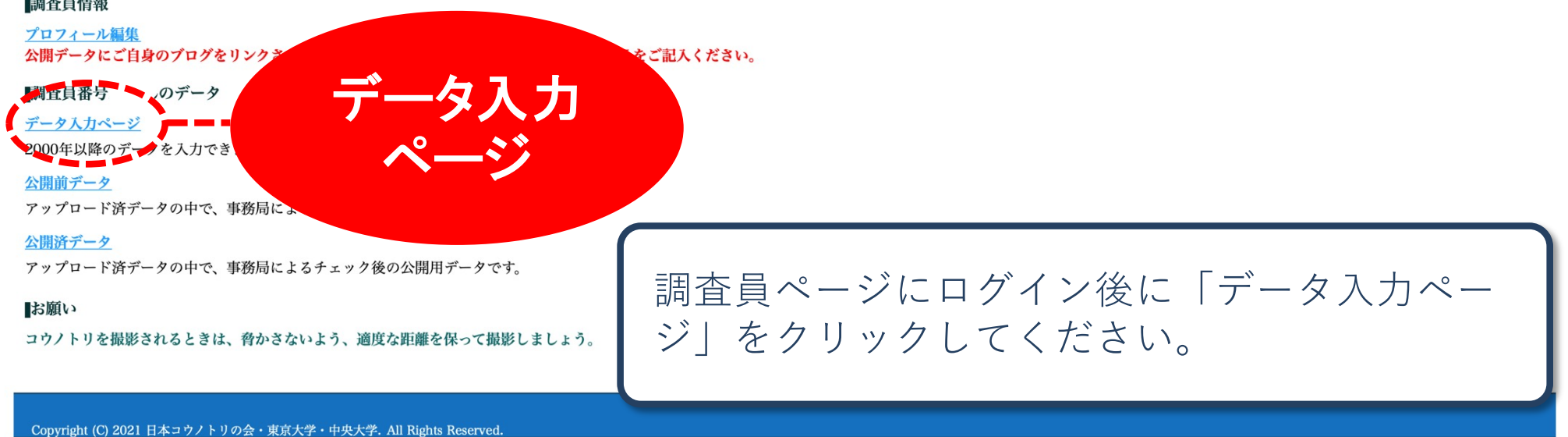

### 調査票作成方法①

| 調査員番号       | の調査データ入力ページ                                                                                                    |
|-------------|----------------------------------------------------------------------------------------------------|
| 調查日時(*必須)   | 2021 3 年 01 8 月 01 8 日 開始 00 8 時 00 8 分 終了 00 9 時 00 8 分                                                                                                    |
| 天候(*必須)     | 天気 快晴 C 風 無風 C                                                                                                    |
| 個体情報(*必須)   | 個体情報入力」左の「個体情報入力」をクリックして個体情報を入力して下さい。                                                                                                    |
|             | 個体番号: 性別: 足環の有無: (1:あり, 0:なし, U:不明)                                                                                                    |
| 行動(*必須)     | ●飛翔 ○休息 ○採餌 ○求愛・交尾 ●巣作り ●巣に伏せている ○雛に餌を運ぶ 一歩行 ○攻撃 「塒入り 「塒離れ<br>負傷・異常な行動等があれば具体的に記入」                                                                                |
| 環境          | 環境1 水田 C 環境2 地上 C                                                                                                    |
| 調査地<br>(住所) | 都道府県名       ③ (*必須)         町名・字名       ⑤ (もしわかれば選択して下さい。公開しません。)         丁目・番地等       (もしわかれば記入して下さい。公開しません。)         上記の住所入力をやり直す       (もしわかれば記入して下さい。公開しません。) |
|             | 施設名 (任意)                                                                                                    |

## 各項目を入力してください。

## 調査票作成方法② ~調査地の入力

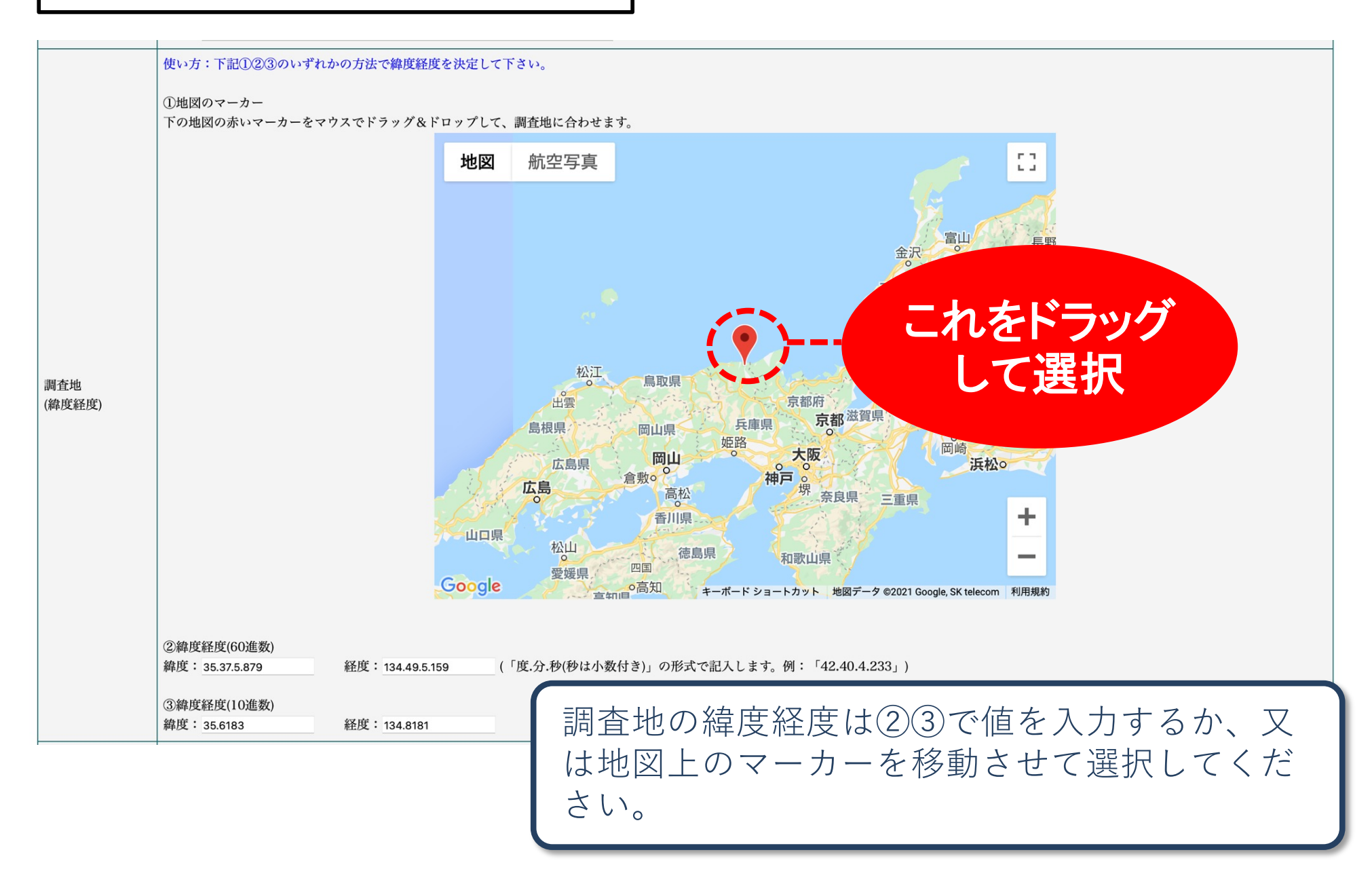

## 調査票作成方法③ ~ファイルの選択

| 画像<br>(画像ファイル(拡<br>張子jpg)のみ可能) | 画像 1<br>ファイルを選択 ファイル未選択 | (画像がある場合は添付して下さい) |
|--------------------------------|-------------------------|-------------------|
|                                | 「一個?<br>ファイルを選択」ファイル未選択 | (画像がある場合は添付して下さい) |
|                                | 画像3<br>ファイルを選択 ファイル未選択  | (画像がある場合は添付して下さい) |

写真を添付する場合は「ファイルを選択」をク リックしてください。写真は3つまで添付でき ます。 \*動画は未対応です。

#### 調査票作成方法④ ~確認画面

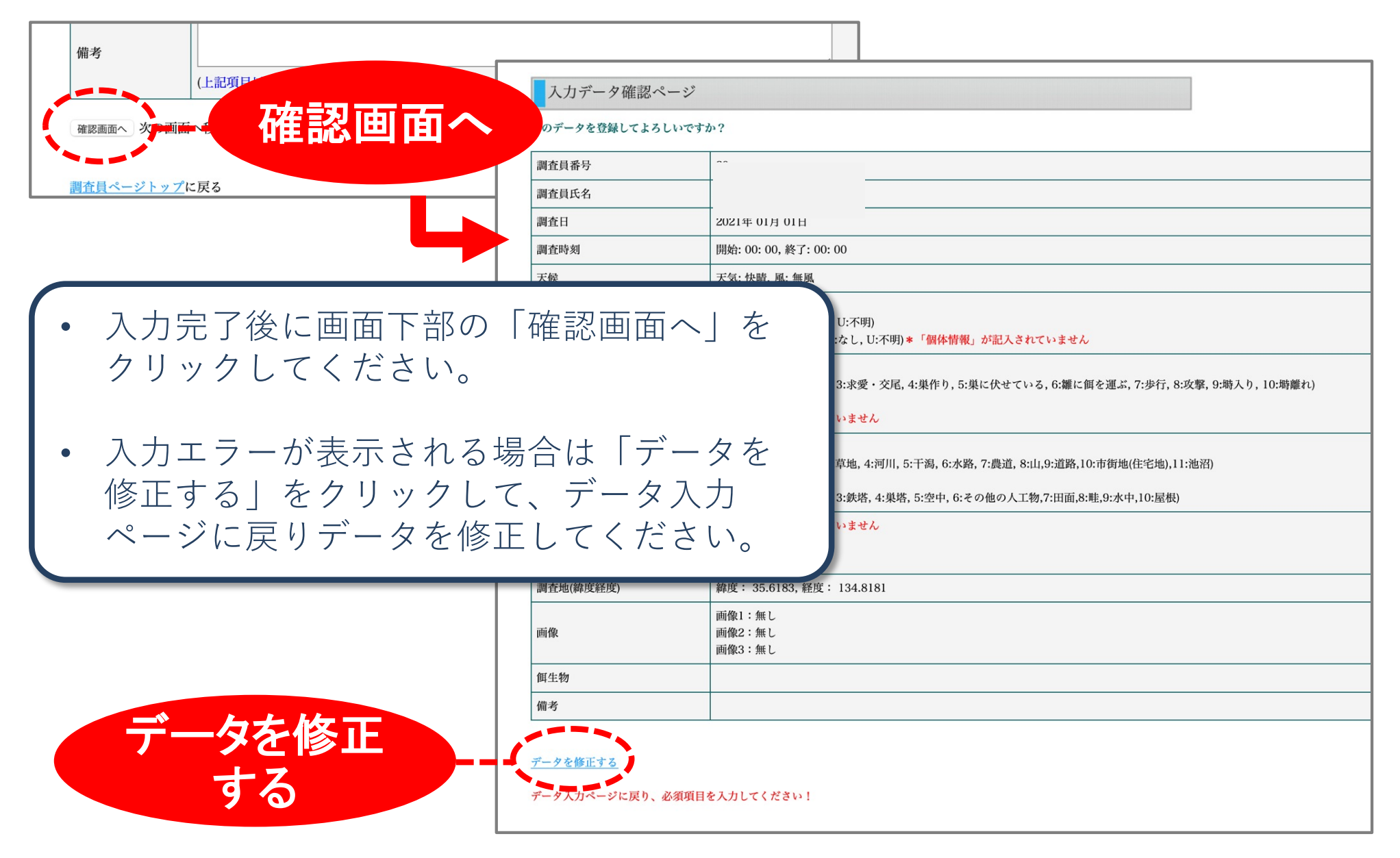

### 調査票作成方法⑤ ~確認画面

| 調査員番号 |                                                                                                    |
|-------|----------------------------------------------------------------------------------------------------|
| 調査員氏名 |                                                                                                    |
| 調査日   | 2021年 01月 01日                                                                                                    |
| 調査時刻  | 開始: 00: 00, 終了: 00: 00                                                                                                    |
| 天候    | 天気: 快晴, 風: 無風                                                                                                    |
| 個体情報  | 個体番号: U<br>性別:M (M:オス, F:メス, U:不明)<br>足環の有無:1 (1:あり, 0:なし, U:不明)                                                                  |
| 行動    | 0<br>(0:飛翔, 1:休息, 2:採餌, 3:求愛・交尾, 4:巣作り, 5:巣に伏せている, 6:雛<br>行動メモ:                                                                   |
| 環境    | 環境1:0<br>(0:水田, 1:畑, 2:湿地, 3:草地, 4:河川, 5:干潟, 6:水路, 7:農道, 8:山,9:道路<br>環境2:0<br>(0:地上, 1:樹木, 2:雷柱, 3:鉄塔, 4:巣塔, 5:空中, 6:その他の人工物,7:田面 |

### 入力データを確認して「データ登録」 をクリックしてください。

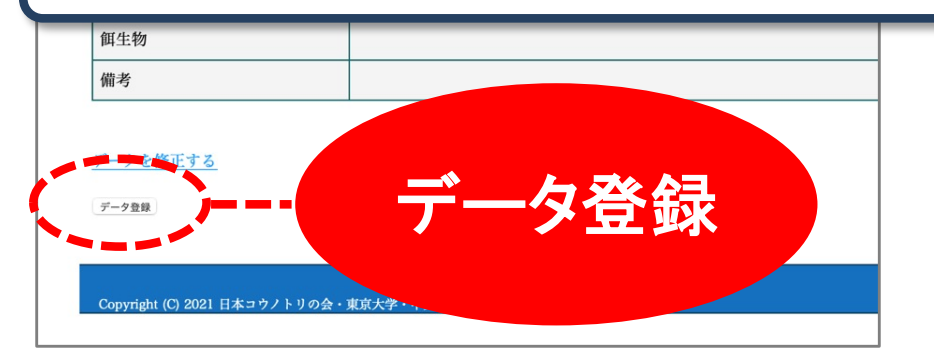

| データ登録結果<br>データ登録が完了しました<br>このデータ番号は99924です。                                                                        |                                                                                                    |  |  |  |  |
|----------------------------------------------------------------------------------------------------|----------------------------------------------------------------------------------------------------|--|--|--|--|
| 調杏目氏夂                                                                                                    |                                                                                                    |  |  |  |  |
| 調査票                                                                                                    | のデータ番号が表示されます。                                                                                                    |  |  |  |  |
|                                                                                                    |                                                                                                    |  |  |  |  |
| 調杳票                                                                                                    | は専門家が確認した後、Web                                                                                                    |  |  |  |  |
|                                                                                                    | に公開されます                                                                                                    |  |  |  |  |
| リイトに公開されより。                                                                                                    |                                                                                                    |  |  |  |  |
|                                                                                                    |                                                                                                    |  |  |  |  |
| 行動                                                                                                    | 0、(0.71573), 1.11122, 2.1741年, 0.57を 入心, 5.米1177, 0.米にハモくいる, 0.98に104<br>行動メモ:                                                                                                    |  |  |  |  |
| 行動<br>環境                                                                                                    | <ul> <li>(6.7, 17, 17, 17, 17, 17, 17, 17, 17, 17, 1</li></ul>                                                                                                    |  |  |  |  |
| 行動<br>環境<br>住所                                                                                                    | び(0.)(72), 1.)(72), 2.)(74), 0.3(2)       〇元(7, 1, 2), 7.)(7, 1), 0.3(2)       〇元(7, 1), 0.3(2)       〇元(7, 1), 0.3(2)                                                                                                    |  |  |  |  |
| <ul> <li>行動</li> <li>環境</li> <li>住所</li> <li>施設名</li> </ul>                                                        | 0(0.)(201, 1.)(202, 2.)(404, 0.)(202, 2.)(202, 0.)(202, 0.)( |  |  |  |  |
| <ul> <li>行動</li> <li>環境</li> <li>住所</li> <li>施設名</li> <li>画像</li> </ul>                                            | 6(6.)(7)       6(7)       6(7)       6(7)       6(7)       6(7)       6(7)       6(7)       6(7)       6(7)       6(7)       6(7)       6(7)       6(7)       6(7)       6(7)       6(7)       6(7)       6(7)       6(7)       6(7)       6(7)       6(7)       6(7)       6(7)       6(7)       6(7)       6(7)       6(7)       6(7)       6(7)       6(7)       6(7)       6(7)       6(7)       6(7)       6(7)       6(7)       6(7)       6(7)       6(7)       6(7)       6(7)       6(7)       6(7)       6(7)       6(7)       6(7)       6(7)       6(7)       6(7)       6(7)       6(7)       6(7)       6(7)       6(7)       6(7)       6(7)       6(7)       6(7)       6(7)       6(7)       6(7)       6(7)       6(7)       6(7)       6(7)       6(7)       6(7)       6(7)       6(7)       6(7)       6(7)       6(7)       6(7)       6(7)       6(7)       6(7)       6(7)       6(7)       6(7)       6(7)       6(7)       6(7)       6(7)       6(7)       6(7)       6(7)       6(7)       6(7)       6(7)       6(7)       6(7)       6(7)       6(7)       6(7)       6(7)       6(7)       6(7)       6(7)       6(7)                                                                                                    |  |  |  |  |
| 行動<br>環境<br>住所<br>施設名<br>画像<br>個生物                                                                                 | び(0.)(5%), 1.)(5%), 2.)(44), 5.)(42)       (1, 1, 1, 1, 1, 1, 2, 1, 1, 1, 1, 1, 1, 1, 1, 1, 1, 1, 1, 1,                                                                                                    |  |  |  |  |
| 行動<br>環境<br>住所<br>施設名<br>画像<br>個生物<br>備考                                                                           | び(0.)(52), 1.)(52), 2.)(44), 0.3(2)       久心, 4.)(1.)(1.)(2.)(1.)(1.)(1.)(1.)(1.)(1.)(1.)(1.)(1.)(1                                                                                                    |  |  |  |  |
| 行動<br>環境<br>住所<br>施設名<br>画像<br>個生物<br>備考                                                                           | び(0.45%), 1.162, 2.344, 0.342       久心, 4.417, 0.340, 0.440, 0.440         行動メモ:       環境1:0(0:水田, 1:畑, 2:湿地, 3:草地, 4:河川, 5:干潟, 6:水路, 7:農道, 8:山,9         環境2:0(0:地上, 1:樹木, 2:電柱, 3:鉄塔, 4:巣塔, 5:空中, 6:その他の人工物,7:1         兵庫県豊岡市         有無:×                                                                                                    |  |  |  |  |
| <ul> <li>行動</li> <li>環境</li> <li>住所</li> <li>施設名</li> <li>画像</li> <li>餌生物</li> <li>備考</li> <li>次のデータを入力</li> </ul> | 0 (0.) (0.201, 1.) (0.201, 0.302, 2.) (0.1, 1.) (0.1, 1.) (0.1, |  |  |  |  |
| 行動       環境       住所       施設名       画像       個生物       備考       次のデータを入力       公開前データリス                           | び(0.)(5%), 1.)(5%), 2.)(44), 5.)(42)       (1, 1, 1, 1, 1, 2)         環境1:0(0:水田, 1:畑, 2:湿地, 3:草地, 4:河川, 5:干潟, 6:水路, 7:農道, 8:山,9         環境2:0(0:地上, 1:樹木, 2:電柱, 3:鉄塔, 4:巣塔, 5:空中, 6:その他の人工物,7:         兵庫県豊岡市         71         71         71         71         71         71         71         71         71         71         71         71         71         71         71         71         71         71         71         71         72         1         1         1         1         1         1         1         1         1         1         1         1         1         1         1         1         1         1         1         1         1         1         1         1         1         1                                                                                                    |  |  |  |  |

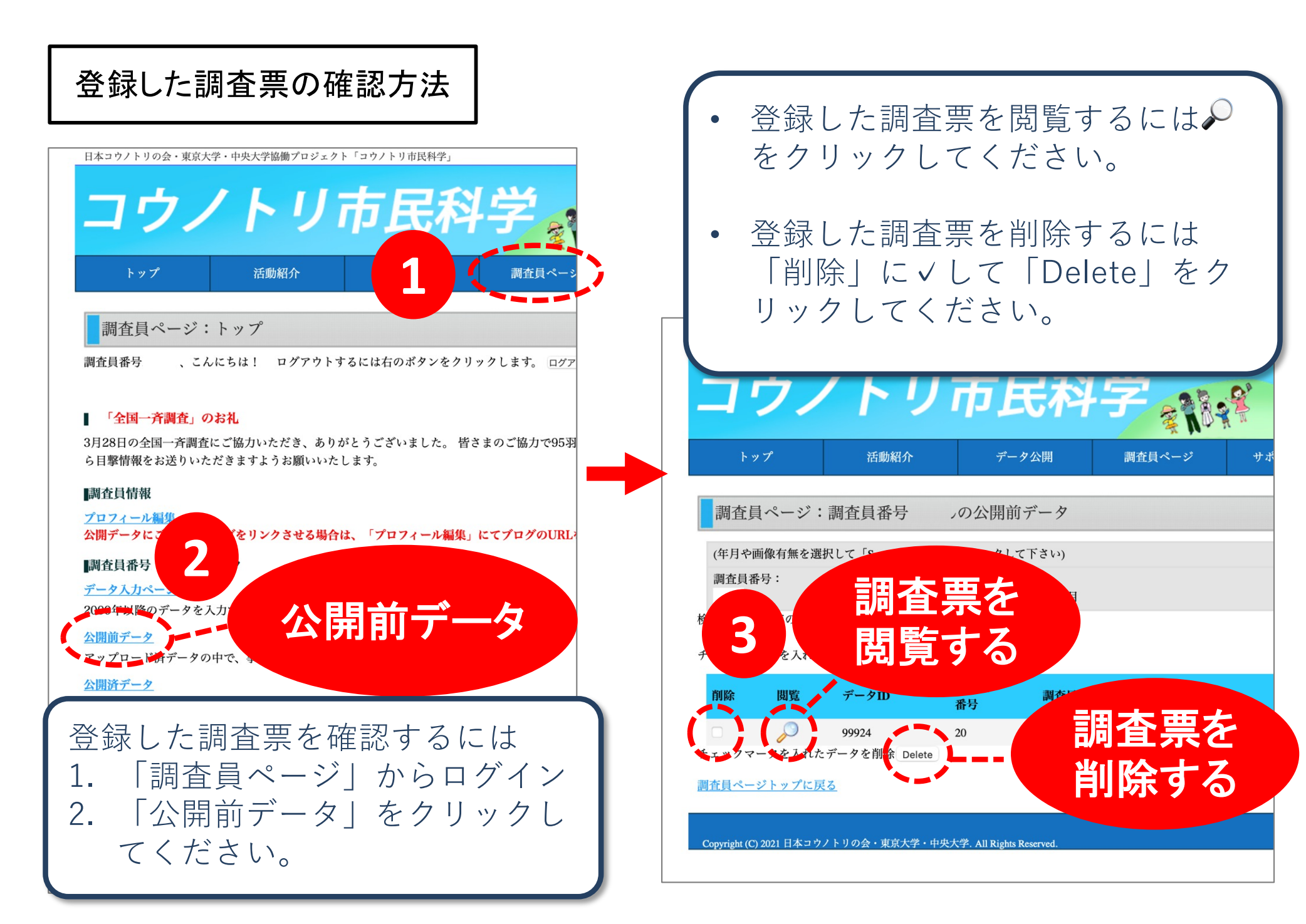

# 公開された調査票の閲覧方法

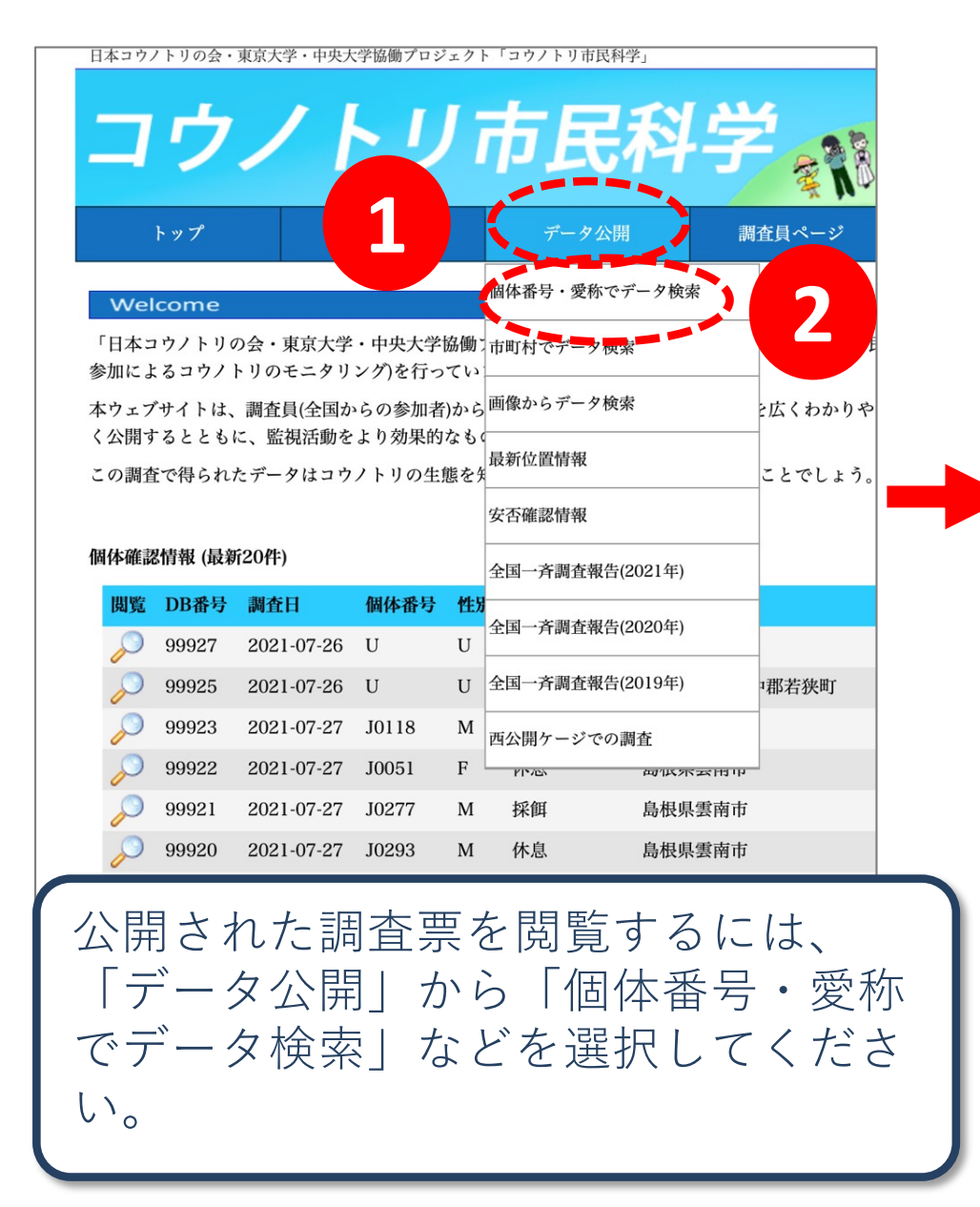

| 日本コウノト        | リの会・東京大              | 学・中央大学協働プロジェク                       | - 「コウノトリ市民科学」                    |                                       |            |
|---------------|----------------------|-------------------------------------|----------------------------------|---------------------------------------|------------|
|               | <b>.</b>             |                                     |                                  | 1 334                                 |            |
|               | フノ                   | トリ                                  | 力民态                              |                                       | 9          |
|               |                      |                                     |                                  | A VOX                                 | W          |
| <b>۲</b> »    | プ                    | 活動紹介                                | データ公開                            | 調査員ページ                                |            |
|               |                      |                                     |                                  |                                       |            |
| 個体番           | <b>寄号・愛</b> 称        | 「でデータ検索                             |                                  |                                       |            |
| (個体番号         | <b>弓・愛称を選</b>        | 択して「Search」ボタンを                     | クリックして下さい)                       |                                       |            |
| 個体番号          | ・愛称:                 |                                     |                                  | 年月:                                   |            |
| 個体番号          | を選択して下さい             | N 😌                                 |                                  | 2021 3年 ALL 3月                        |            |
| 検索結果: 個       | 国体番号""は 8            | 3222 件でした。                          |                                  |                                       |            |
| ページ           | 1 <u>2 3 4 5 6 7</u> | <u>8 9 10 11 12 13 14 15 16 17</u>  | <u>18 19 20 21 22 23 24 25 2</u> | <u>6 27 28 29 30</u>                  |            |
|               | <u>31 32 33 34 3</u> | <u>5 36 37 38 39 40 41 42 43 44</u> | <u>4 45 46 47 48 49 50 51 52</u> | <u>53 54 55 56 57 58 59 60</u>        |            |
|               | <u>61 62 63 64 6</u> | <u>5 66 67 68 69 70 71 72 73 74</u> | <u>4 75 76 77 78 79 80 81 82</u> | <u>83 84 85 86 87 88 89 90</u>        |            |
|               | <u>91 92 93 94 9</u> | <u>5 96 97 98 99 100 101 102 1</u>  | 03 104 105 106 107 108 1         | <u>09 110 111 112 113 114 115 116</u> | 11         |
|               | <u>121 122 123 1</u> | 24 125 126 127 128 129 130          | <u>) 131 132 133 134 135 136</u> | <u>137 138 139 140 141 142 143 1</u>  | 144        |
|               | <u>151 152 153 1</u> | <u>54 155 156 157 158 159 160</u>   | <u>) 161 162 163 164 165 166</u> | <u>167 168 169 170 171 172 173 </u>   | 174        |
|               | <u>181 182 183 1</u> | <u>84 185 186 187 188 189 190</u>   | <u>) 191 192 193 194 195 196</u> | <u>197 198 199 200 201 202 203 2</u>  | <u>204</u> |
|               | <u>211 212 213 2</u> | <u>.14 215 216 217 218 219 220</u>  | <u>) 221 222 223 224 225 226</u> | <u>227 228 229 230 231 232 233 2</u>  | <u>234</u> |
| 2             | 241 242 243 2        | <u>.44 245 246 247 248 249 250</u>  | <u>) 251 252 253 254 255 256</u> | <u>257 258 259 260 261 262 263 2</u>  | <u>264</u> |
|               | <u>271 272 273 2</u> | <u>.74 275 276 277 278 279 280</u>  | <u>) 281 282 283 284 285 286</u> | <u>287 288 289 290 291 292 293 2</u>  | <u>294</u> |
|               | <u>301 302 303 3</u> | <u>604 305 306 307 308 309 310</u>  | <u>) 311 312 313 314 315 316</u> | <u>317 318 319 320 321 322 323 3</u>  | 324        |
| Ka Si         | DB番号                 | 調査日                                 | 個体番号                             | 骨 性別                                  | î          |
| $\mathcal{P}$ | 99919                | 2021-07-27                          | J0274                            | М                                     | 1          |
| P             | 99920                | 2021-07-27                          | J0293                            | М                                     | 1          |
|               |                      |                                     |                                  |                                       |            |
| <b>掴</b> 本]   | 亜た                   | 朝鮮オス/                               | $-1+$ $0\pi$                     | $h \parallel w h$                     |            |
|               |                      |                                     |                                  |                                       |            |

Copyright (C) 2021 日本コウノトリの会・東京大学・中央大学. All Rights Reserved.

してください。

# サポートページのご案内

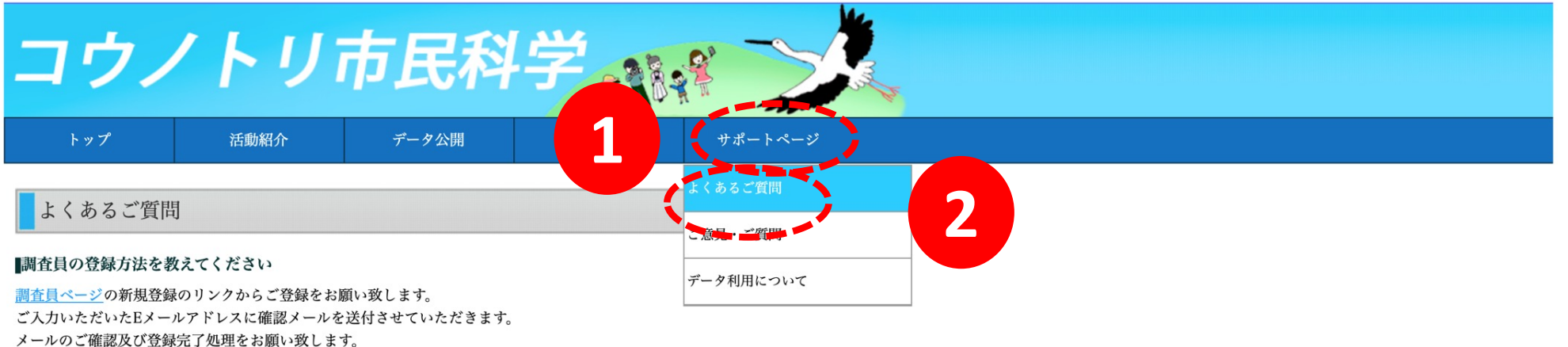

#### 調査員登録の確認メールが届きません

ドコモ、au、ソフトバンク等のキャリアメールをご登録された場合、登録確認メールが迷惑メールとして認識されてしまい届かない場合がございます。 登録確認メールを受信できるように「konotorikun@gmail.com」の受信許可設定をお願い致します。 登録状況について個別にお問い合わせいただく際には、ご登録いただいたメールアドレス、お名前、ご住所、ニックネームをご連絡ください。

#### パスワードを忘れました

<u>パスワード設定ページ</u>から、ご登録いただいたEメールアドレスを入力してください。 パスワード設定方法を送付させていただきます。

#### 登録したEメールアドレスを忘れました

ご登録頂いたご氏名、ニックネーム、調査員番号、ご住所を明記の上、下記のお問い合わせ先までご連絡をお願い致します。

#### 登録した調査員番号を忘れました

調査員番号は調査員登録時にお送りしたメールに記載しておりますのでご確認ください。 ご不明の場合は、ご登録頂いたご氏名、ニックネーム、Eメールアドレス、ご住所を明記の上、下記のお問い合わせ先までご連絡をお願い致します。

ご不明な点がございましたら「サポートページ」-「よくあるご質問」をご参照ください。